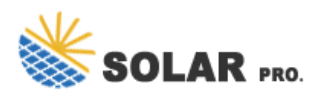

# Log in to the State Grid account using WeChat

How to log into WeChat on desktop without installing the app?

If you want to log into and use your WeChat account on your desktop without any fuss to install the app,follow the steps below to do it in your browser easily. 1. Visit the WeChat web log in pageon your desktop browser. The QR code for WeChat web logging in will appear. 2.

### How to use WeChat account of State Grid Beijing Electric Power Company?

Official WeChat Account of State Grid Beijing Electric Power Company Service hours: 24 hours Payment methods: Via the payment methods supported by WeChat How to use: Follow the account,tap "Micro Business Hall",and follow the instructions to finish payments. Alipay Service hours: 24 hours

### How do I Reset my WeChat ID or password?

However if you cannot login with any of the above methods, you may need to retrieve your WeChatID or reset your password. Follow the instructions below. Step 1: In WeChat app Log In screen, choose "Unable to Log In?" Step 2: If you're recovering a WeChat account, select "Account bound to mobile number outside mainland China."

### How do I verify a wechat account?

Verify the account. WeChat will send you a text message with a four-digit verification code. In the "Enter code" field, type the verification code, and then tap Submit. If you didn't get a verification code, tap No verification code received?, and then tap Resend to get another text message.

## Why can't I log into my WeChat account?

If you use the older version of your browser, which may have some bugs or glitches, you will face technical issues and eventually fail to log into your WeChat account on the browser. You can fix it by updating the browser regularly to fix this issue instantly.

#### How do I set up a wechat account?

According to the WeChat Terms of Service, you need to be at least 13 years old or have your parents' permission to use WeChat. Set Up a WeChat Profile. On the Setup Profile screen, in the "Full Name" field, type a name. On this screen, you can also choose a photo for your account. This is optional.

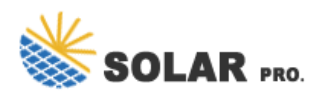

Log in to the State Grid account using WeChat

Contact us for free full report

Web: https://publishers-right.eu/contact-us/ Email: energystorage2000@gmail.com WhatsApp: 8613816583346

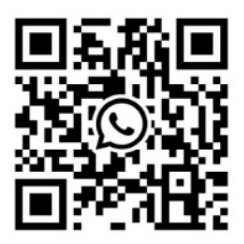